## РУКОВОДСТВО ПОЛЬЗОВАТЕЛЯ

# Автоматика ZENTEC

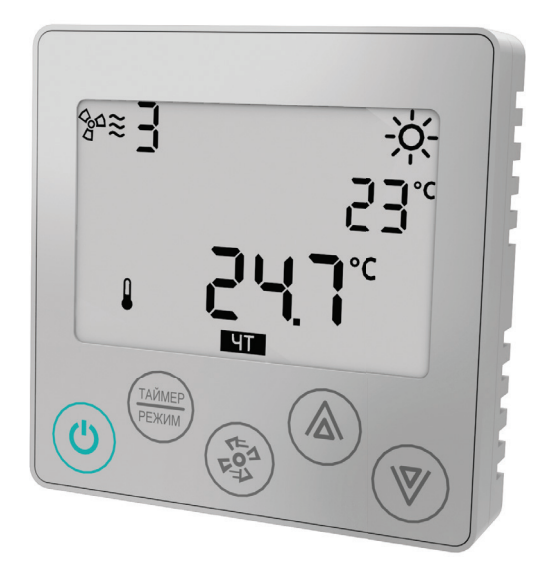

## Управление приточными вентиляционными установками Ventmachine

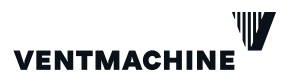

ventmachine.ru

Управление приточной вентиляционной установкой (ПВУ) осуществляется с помощью комнатного контроллера, который устанавливается на стене обслуживаемого помещения, в зоне, недоступной для детей.

## ПАНЕЛЬ (КОМНАТНЫЙ КОНТРОЛЛЕР)

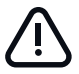

ВНИМАНИЕ! Комнатный контроллер Z031 оборудован ёмкостным клавиатурным сенсором. Сенсор чувствителен к статическому и электромагнитному полю.

Запрещается использовать Z031 рядом с источниками статического и электромагнитного поля. Прикосновение к сенсорным кнопкам только чистыми сухими руками без перчаток.

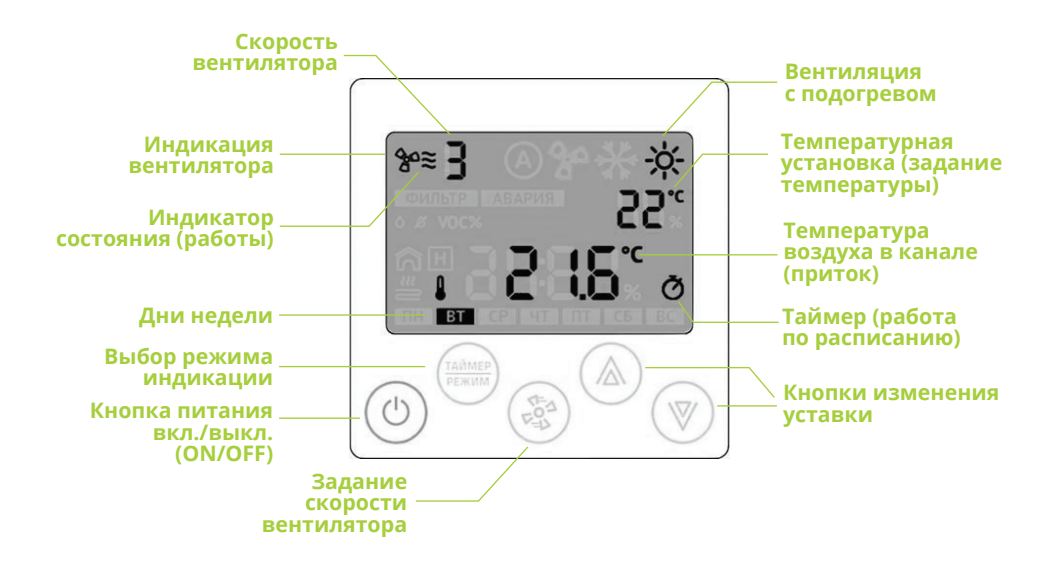

| Индикатор                                                                         | Значение | Описание                                                                                                    |
|-----------------------------------------------------------------------------------|----------|----------------------------------------------------------------------------------------------------|
| 1. Индикатор состояния<br>(работы)                                                | Мигает   | - Запуск (подготовка к работе) установки;<br>- Завершение работы установки;<br>- Установка остановлена по сигналу «СТОП». |
| <ol> <li>Индикатор температуры<br/>от датчика в канале<br/>воздуховода</li> </ol> |          | На главном дисплее отображается температура воздуха,<br>измеренная в канале воздуховода вентиляционной<br>установки.      |
| <ol> <li>Индикатор температуры<br/>от встроенного в панель<br/>датчика</li> </ol> |          | На главном дисплее отображается температура воздуха,<br>измеренная в непосредственной близости от панели.                 |

### УПРАВЛЕНИЕ

Включение ПВУ осуществляется нажатием кнопки питания «ВКЛ./ВЫКЛ.» (🕛)

Установка при этом включается в режим работы «Вентиляция с подогревом», на дисплее высвечивается символ – – и значение уставки температуры приточного воздуха, которое можно изменять в пределах от +10°С до +30°С кнопками «BBEPX» () и «ВНИЗ» () до требуемой величины. Через 30-40 сек (время, необходимое для открытия воздушного клапана) включится вентилятор и подогрев воздуха.

Переключение скоростей вентилятора осуществляется кратковременным нажатием кнопки «ВЕНТИЛЯТОР» (), при этом скорости переключаются в последовательности от меньшей к большей в цикле 1-2-3... (где 1 — наименьшая скорость). Разгон вентилятора осуществляется плавно — с 1-й по 7-ю скорости примерно за 30 сек. На дисплее постоянно отображается температура приточного воздуха.

При нажатии кнопки «ТАЙМЕР/РЕЖИМ» (температуры комнатного воздуха, измеренной датчиком, встроенным в панель.

Выключение ПВУ осуществляется нажатием кнопки питания «ВКЛ/ВЫКЛ» (🕛)

При этом нагреватели отключаются, а вентилятор будет работать еще около 10 секунд для выравнивания температур внутри установки. После этого установка переходит в дежурный режим с отображением текущего времени и дня недели.

## ДЕЖУРНЫЙ РЕЖИМ

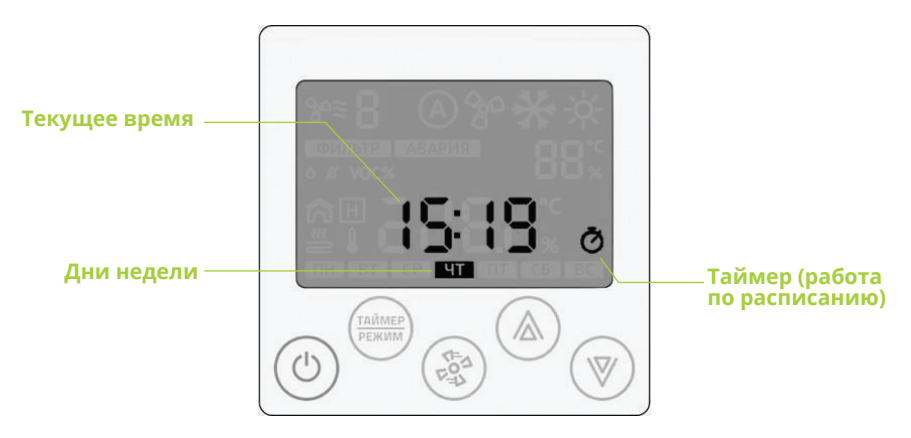

#### Работа с панелью

После подачи питания на дисплей Z031 выводится версия программного обеспечения.

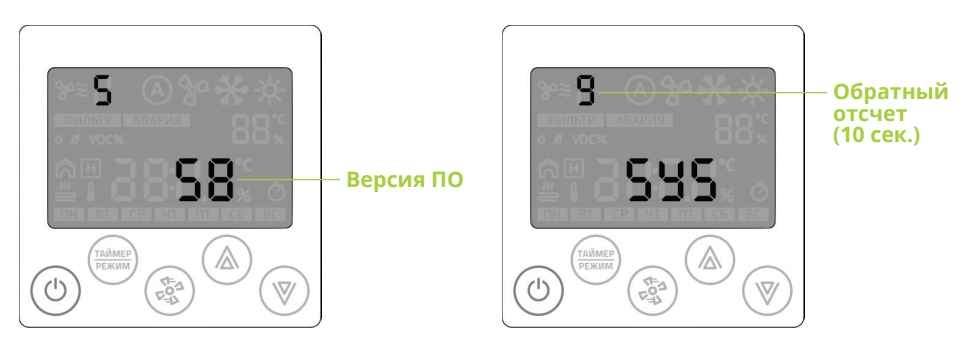

В этот момент производится калибровка чувствительности сенсорной клавиатуры.

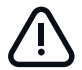

ВНИМАНИЕ! Процесс калибровки может занимать значительное время. Во время калибровки не следует нажимать на клавиатуру. После успешного завершения калибровки чувствительности кнопок Z031 в течение 10 секунд ожидает входа пользователя в системное меню (информация по системному меню предоставляется для специалистов по запросу).

#### Структура меню параметризации

Для настройки расписания работы, часов, календаря и системных параметров предусмотрено меню параметризации. Меню состоит из трех пунктов:

| N⁰ | Значение | Описание                                |
|----|----------|-----------------------------------------|
| 1. | o_1      | Настройка расписания работы (таймер)    |
| 2. | o_2      | Настройка часов и календаря             |
| 3. | o_3      | Настройка параметров (для специалистов) |

#### Вход в меню параметризации

Меню параметризации доступно в дежурном режиме в любой момент времени после полной инициализации. Для входа в меню:

- В дежурном режиме нажать кнопку «ВЕНТИЛЯТОР» в течение 4 секунд;
- 2. Стрелками «ВВЕРХ» или «ВНИЗ» выбрать номер пункта меню (о\_1, о\_2 или о\_3);
- 3. Для входа в необходимый пункт меню кратковременно нажать кнопку «ВЕНТИЛЯТОР».

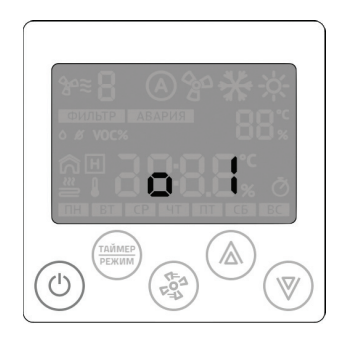

#### Методы работы в меню параметризации

#### Пункт меню о\_1 - настройка расписания работы

- Стрелки «ВВЕРХ» или «ВНИЗ» выбор и установка необходимого параметра;
- Кнопка «РЕЖИМ» активация/деактивация выбранной записи таймера;
- Кнопка «ПИТАНИЕ» выход из редактирования в дежурный режим.

#### Пункт меню о\_2 - настройка часов и календаря

- Стрелки «ВВЕРХ» или «ВНИЗ» выбор и установка необходимого параметра;
- Кнопка «ПИТАНИЕ» выход из редактирования в дежурный режим.

#### Пункт меню о\_1 - настройка расписания работы (таймер)

Кратковременно нажимайте на кнопку «ВЕНТИЛЯТОР» до появления меню №1. Снова нажмите на кнопку «ВЕНТИЛЯТОР». После входа в меню на индикаторе отображается номер задачи (номер расписания/таймера) и статус: задача активна/задача не активна.

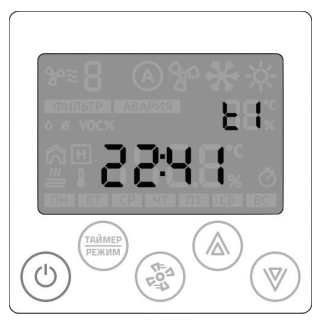

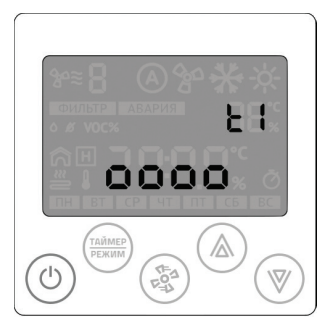

Мигает индикатор t1 — задача активна.

Мигает индикатор t1 — задача неактивна.

Вы можете создать до девяти независимых задач (t1 – t9) и управлять активностью каждой задачи по отдельности. Настройка каждой задачи сводится к нескольким шагам:

- 1. Выбор активности задачи;
- 2. Установка часов и минут выполнения задачи, если она активна;
- 3. Выбор дня недели (с клавиатуры Z031 всего доступно четыре предварительно настроенные комбинации дней недели):

будни (с понедельника по пятницу);
 суббота;
 выходные (суббота и воскресенье);

- 4. Выбор функции: включить (ON) или отключить (OFF) систему.
- 4.1. Если выбрать функцию «ОТКЛЮЧИТЬ», то дальнейшие настройки не производятся.
- 4.2. Если выбрать функцию «ВКЛЮЧИТЬ», то необходимо произвести настройки уставки температуры и скорости вентилятора;
- 5. Выбор функции: установить необходимую температуру;
- 6. Выбор функции: установить необходимую скорость вентилятора.

Программируя таймер, Вы всегда получите одну из трех последовательностей:

- 1. Номер таймера (t1-t9) → неактивен;
- 2. Номер таймера (t1-t9) → активен → в XX часов YY минут → по ZZZZZZ дням недели → отключить систему;
- 3. Номер таймера (t1-t9) → активен → в XX часов YY минут → по ZZZZZZ дням недели → включить систему → и в момент включения установить требуемую температуру → и установить необходимую скорость работы вентилятора.

Уставку температуры и скорость вентилятора нужно задавать всегда.

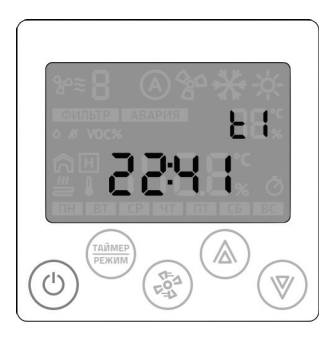

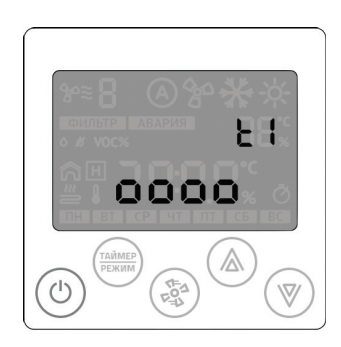

Мигает t1, стрелками «ВВЕРХ» или «ВНИЗ» выбирается номер расписания.

- Вход в меню редактирования таймера нажать кнопку «ВЕНТИЛЯТОР».
   Мигает индикатор часов. Стрелками «ВВЕРХ» или «ВНИЗ» устанавливается необходимое значение;
- Переход к редактированию минут нажать кнопку «ВЕНТИЛЯТОР». Стрелками «ВВЕРХ» или «ВНИЗ» устанавливается необходимое значение;
- Переход к редактированию дня недели нажать кнопку «ВЕНТИЛЯТОР».

Примечание: в случае неопределенного состояния таймера (ни один из элементов не мигает) нажмите стрелку «ВВЕРХ» или «ВНИЗ».

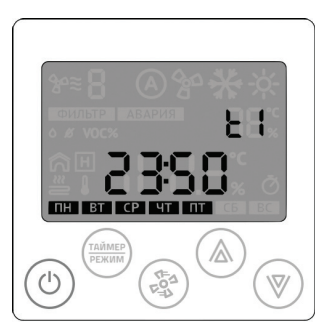

Стрелками «BBEPX» или «BHИЗ» устанавливается необходимая группа дней недели.

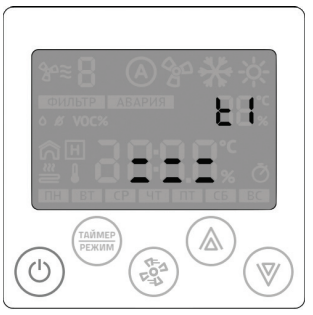

Случай неопределенного состояния таймера: мигает поле с прочерками. Нажмите стрелку «BBEPX» или «ВНИЗ».

Нажать кнопку «ВЕНТИЛЯТОР» для перехода к редактированию функций таймера.

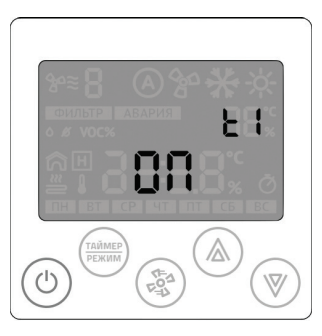

Стрелками «ВВЕРХ» или «ВНИЗ» устанавливается необходимая функция: Включение (ON) или выключение (OFF).

Переход к редактированию функции «УСТАНОВКА ТЕМПЕРАТУРЫ» — нажать кнопку «ВЕНТИЛЯТОР».

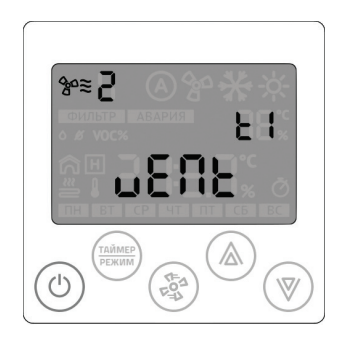

Стрелками «ВВЕРХ» или «ВНИЗ» установить необходимую скорость вентилятора. На этом шаге заканчивается настройка текущей задачи (t1).

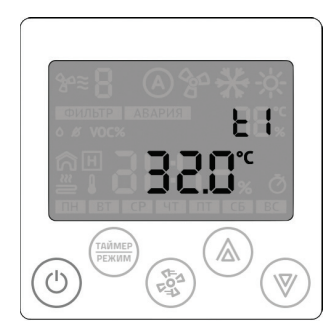

Стрелками «ВВЕРХ» или «ВНИЗ» устанавливается необходимая температура.

Переход к редактированию функции «СКОРОСТЬ ВЕНТИЛЯТОРА» — нажать кнопку «ВЕНТИЛЯТОР».

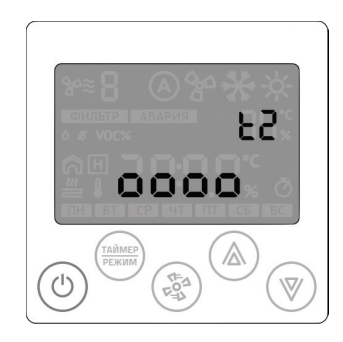

Переход к редактированию следующей задачи — нажать кнопку «ВЕНТИЛЯТОР». Стрелками «ВВЕРХ» или «ВНИЗ» устанавливается номер следующей задачи для редактирования.

Для отказа от редактирования и выхода в основной дисплей нажмите на любом этапе кнопку «ПИТАНИЕ».

#### Активация таймера

Для удобства управления таймером предусмотрена функция одновременного управления всеми записями таймера. Для активации/временной деактивации всех записей таймера необходимо перейти в дежурный режим работы контроллера Z031 и кратковременно нажать на кнопку «ТАЙМЕР/РЕЖИМ». При активированном таймере включается соответствующий индикатор на дисплее – —.

#### Пункт меню о\_2 - настройка часов и календаря

Для входа в меню параметризации в дежурном режиме нажать и удерживать кнопку «ВЕНТИЛЯТОР» в течение 4 секунд;

Кратковременно нажимайте на кнопку «ВЕНТИЛЯТОР» до появления меню №2. Снова нажмите на кнопку «ВЕНТИЛЯТОР». Начнет мигать индикатор часов.

- Стрелками «ВВЕРХ» или «ВНИЗ» устанавливаются часы. Переход к редактированию минут нажать кнопку «ВЕНТИЛЯТОР».
- Стрелками «ВВЕРХ» или «ВНИЗ» устанавливаются минуты. Переход к редактированию даты — нажать кнопку «ВЕНТИЛЯТОР»
- Стрелками «ВВЕРХ» или «ВНИЗ» устанавливается число. Переход к редактированию месяца нажать кнопку «ВЕНТИЛЯТОР».
- Стрелками «ВВЕРХ» или «ВНИЗ» устанавливается месяц. Переход к редактированию года нажать кнопку «ВЕНТИЛЯТОР».
- Стрелками «ВВЕРХ» или «ВНИЗ» устанавливается год. На этом шаге заканчивается настройка даты и календаря.

Возврат в главный экран — нажать кнопку «ПИТАНИЕ».

#### Аварийные (операционные) сообщения

В случае возникновения аварийных ситуаций установка выключится, а дисплей переключится в режим отображения кода ошибки:

| Индикация             | Наименование                                                   |
|-----------------------|----------------------------------------------------------------|
| Авария Е01            | Пожар (если подключена пожарная<br>сигнализация)               |
| Авария Е02            | Обрыв датчика температуры в канале                             |
| Авария Е05            | Авария вентилятора                                             |
| Авария E12 + «ФИЛЬТР» | Предельное загрязнение фильтра                                 |
| Авария Е14            | Температура воздуха в канале < 5°С в течение<br>4 мин.         |
| Авария Е16            | Факт отсутствия связи панели с контроллером<br>более 30 секунд |
| Авария Е29            | Перегрев теплообменника (термоконтакт)                         |
| Авария ЕЗО            | Температура воздуха в канале > 65 °С                           |
| Авария Ln             | Нет связи панели с контроллером                                |

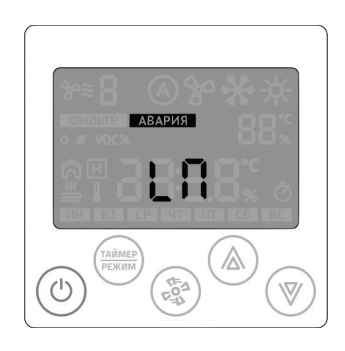

Снятие аварийной ситуации осуществляется «сбросом» питания всей установки (полностью обесточить установку и включить заново).

#### контакты

121596, г. Москва, ул. Горбунова, д.2 +7 (495) 374-85-57 info@ventmachine.ru По вопросам сервиса: +7 (495) 374-85-57 доб. 104 service@ventmachine.ru